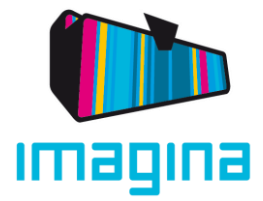

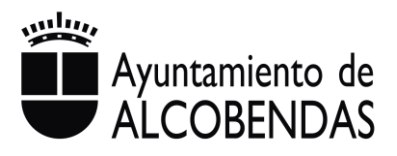

# MANUAL USUARIO PROCESO DE INSCRIPCIÓN COLONIAS URBANAS 2025

## Proceso de login del cliente:

A continuación, se describen los pasos a seguir en el proceso de login del cliente. Con este proceso, loas personas interesadas (en adelante clientes )al estar ya registradas acceden de nuevo con el **mismo usuario y contraseña que se usó durante el proceso de preinscripción**, a su perfil, su extranet.

Acceder a la página: <u>https://colonias.alcobendas.org/</u>

1. Rellenar los campos de Usuario y Contraseña A tener en cuenta: el cliente registro tendrá como usuario su correo.

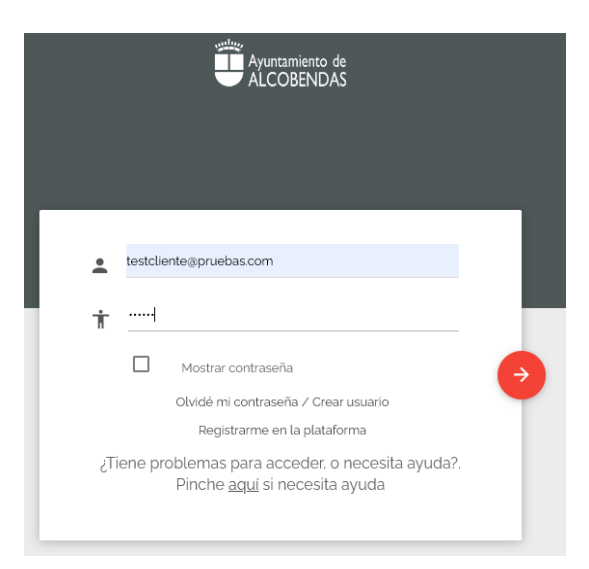

2. Clic en la flecha del botón rojo

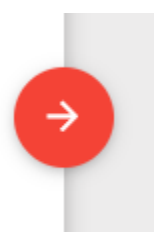

3. Automáticamente se abrirá la extranet del cliente, donde podrá comenzar el proceso de inscripción

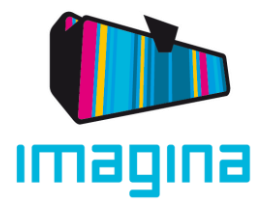

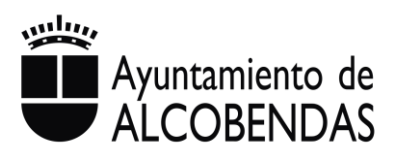

## Preguntas frecuentes en proceso de login:

A continuación, se describen algunas casuísticas que les pueden surgir a los clientes durante el proceso de login.

|                                                                                                    | I                   | Login incorrecto × |
|----------------------------------------------------------------------------------------------------|---------------------|--------------------|
| Ayuntamiento de ALCOBENDAS                                                                                                    |                     |                    |
| Lisuario                                                                                                    | ·•                  |                    |
| T Contraseña                                                                                                    |                     |                    |
| Mostrar contraseña<br>Olvidé mi contraseña / Crear usuario<br>Registrarme en la plataforma<br>¿Tiene problemas para acceder, o necesita ayuda?. | <ul><li>→</li></ul> |                    |
| ¿Tiene problemas para acceder. o necesita ayuda?.<br>Pinche <u>aquí</u> si necesita ayuda                                                       |                     |                    |

• Error: "Login incorrecto."

ICUIDADO: si se introduce un usuario correcto, pero una contraseña incorrecta 3 o más veces seguidas, las dos primeras veces le aparecerá el mensaje "Login incorrecto" hasta que en la tercera su usuario se bloqueará temporalmente, mostrando el mensaje "Por motivos de seguridad su cuenta ha sido bloqueada..."

#### Para desbloquear el usuario:

★ Se debe hacer clic en el botón <u>"Olvidé mi contraseña"</u>. De esta manera tiene que introducir su correo y se le enviará automáticamente un correo con sus credenciales, con una nueva contraseña generada aleatoriamente.

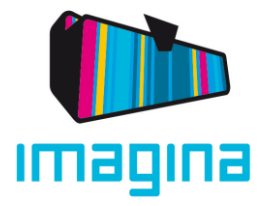

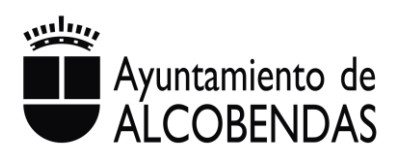

| ● Usuario<br>← Contraseña                                                                                                    |
|----------------------------------------------------------------------------------------------------|
| ■ Mostrar contraseña<br>Olvidé mi contraseña / Crear usuario<br>Decistarmo en la plataforma                                                      |
| ¿Tiene problemas para acceder, o necesita ayuda?.<br>Pinche <u>aquí</u> si necesita ayuda                                                        |
|                                                                                                    |
|                                                                                                    |
| Puedes crear tu usuario / recuperar tu contraseña introduciendo<br>tu E-mail. Recibiras una contestación en segundos con tus datos<br>de acceso. |
| Correodeprueba@gmail.com                                                                                                    |
| Volver                                                                                                    |

El error Login incorrecto puede aparecer en varios casos:

• El nombre de usuario y/o la contraseña están mal escritos (cuidado, no están permitidos los espacios en estos campos)

Puede ocurrir que al hacer doble clic sobre las credenciales recibidas por correo se seleccione un espacio al final del texto. Para evitar estos errores se recomienda escribir su nombre de usuario y contraseña en un bloc de notas para que puedan copiar y pegar.

• No existe en el sistema un usuario vinculado a las credenciales que se están escribiendo.

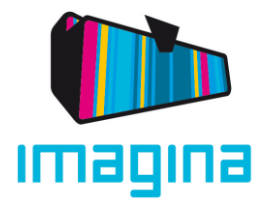

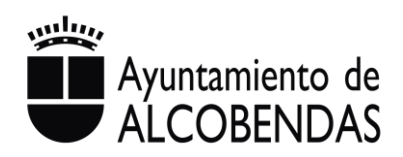

Para comprobarlo, el cliente debe hacer clic en el botón <u>"Olvidé mi</u> contraseña":

|   | Ayuntamiento de<br>ALCOBENDAS                                                          |
|---|----------------------------------------------------------------------------------------|
|   |                                                                                        |
|   | Usuario                                                                                |
| Ť | Contraseña                                                                             |
|   | Mostrar contraseña     Olvidé mi contraseña / Crear usuario                            |
|   | Registrarme en la plataforma                                                           |
| j | ene problemas para acceder, o necesita ayuda?.<br>Pinche <u>aquí</u> si necesita ayuda |

Si no existe una ficha de cliente con el correo introducido sacará un mensaje de error indicando que **no existe usuario.** En este caso debe comprobar que el email con el que se registró en la fase de preinscripciones es el mismo que el que está introduciendo.

# Proceso de formalización y pago:

Ambos procesos (formalización y pago) componen el proceso de inscripción. Ambos han de realizarse para inscribir al participante correctamente.

La formalización consiste en seleccionar el servicio/horario del periodo, por cada uno de los hijos/as.

Una vez seleccionada por parte del cliente, se generará una factura automáticamente.

1. Para seleccionar la forma de pago, hacer clic en **Pulse aquí para formalizar su** inscripción

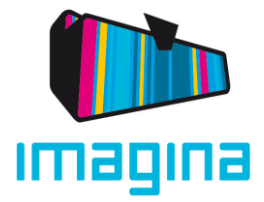

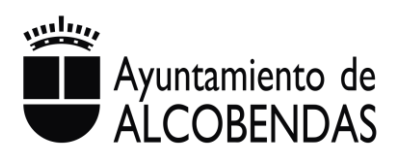

Preinscripción

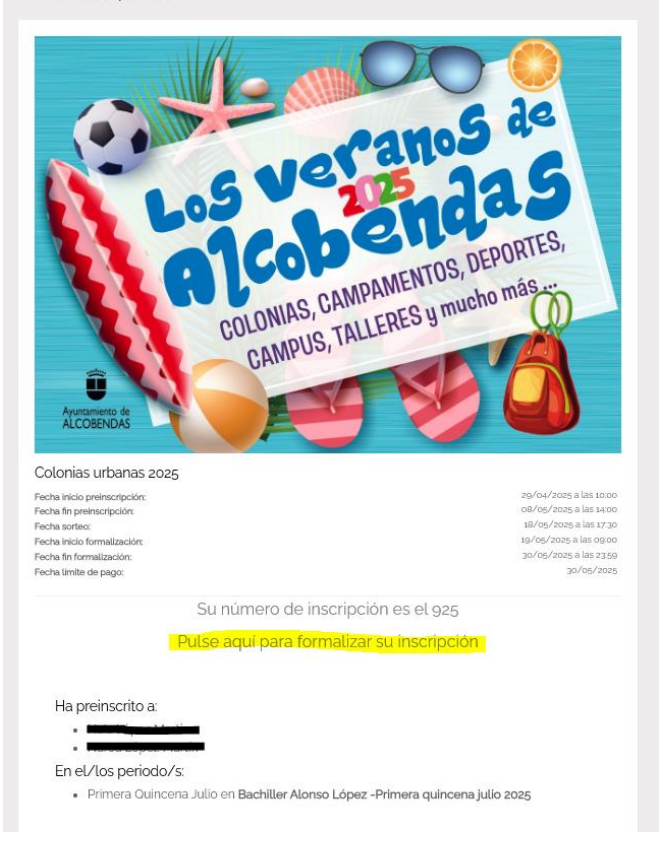

2. Una vez dentro, se verá un apartado, de cada hijo/a, con los **periodos y colegios en** los que ha conseguido la plaza.

| Tenga en cuenta que:                                                                                                    |                                                                                                    |                                                                                                    |
|----------------------------------------------------------------------------------------------------|----------------------------------------------------------------------------------------------------|----------------------------------------------------------------------------------------------------|
| Tiene hasta el 30/05/2025 a las 23:59 para reali                                                                                 | ar el pago.                                                                                                |                                                                                                    |
| <ul> <li>Si no formatiza la preinscripcion de uno de los p</li> <li>Si formaliza la preinscripción de un periodo y no</li> </ul> | eriodos pasara a estar en ultimo lugar dentro de la<br>realiza el pago, la preinscripción para dicho perio | a usta de espera para dicho penodo en tuturas asignaciones de plazas ubres.<br>Ido quedará automáticamente anulada. |
| Si se produce algun error a la hora de realizar el                                                                               | pago, revise su banco. En este caso aqui no se ve                                                          | rá reflejado el pago hasta pasado 24/48 horas.                                                                      |
| IMPORTANTE: Debe formalizar y pag<br>las 23:59                                                                                   | ar cada uno de los periodos de o                                                                           | cada uno de sus hijos de forma individual antes del día 30/05/2025 a                                                |
|                                                                                                    |                                                                                                    |                                                                                                    |
| Primera Quincena Julio - 🗾                                                                                                    | - Bachiller Alonso López                                                                                   | -Primera quincena julio 2025                                                                                        |
| Selecciona la modalidad                                                                                                    |                                                                                                    | FORMALIZAR                                                                                                    |
| Cotonia                                                                                                    | 4                                                                                                    |                                                                                                    |
| Primera Quincena Julio - 🐂 🖘                                                                                                    | - Bachiller Alonso Lópe                                                                                    | z -Primera quincena julio 2025                                                                                      |
| Selecciona la modalidad                                                                                                    |                                                                                                    |                                                                                                    |
|                                                                                                    | 4                                                                                                    | FORMALIZAR                                                                                                    |
|                                                                                                    |                                                                                                    |                                                                                                    |
|                                                                                                    |                                                                                                    |                                                                                                    |

Simplemente hay que hacer clic en el desplegable llamado **"Selecciona la modalidad**", seleccionar el servicio/horario correspondiente, y por último hacer clic en FORMALIZAR.

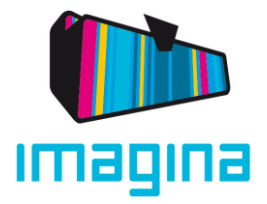

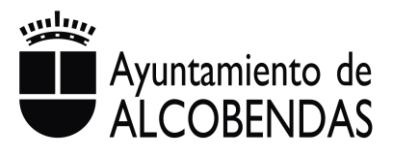

Los diferentes servicios/horarios son:

| SERVICIOS, PRECIOS Y HORARIOS:                                    |                            |                            |
|-------------------------------------------------------------------|----------------------------|----------------------------|
| Colonias en julio y agosto de 2025                                | Horarios                   | Empadronados<br>Alcobendas |
| Colonia                                                           | De 9:00 a 14:00 h. (A)     | 72 €                       |
| Colonia + Comida                                                  | De 9:00 a 15:00 h. (C y A) | 103,50 €                   |
| Primeros de la Colonia + Colonia                                  | De 7:30 a 14:00 h. (B)     | 98,50 €                    |
| Primeros de la Colonia + Colonia + Comida                         | De 7:30 a 15:00 h. (B y C) | 130 €                      |
| Colonia + Comida + Últimos de la Colonia                          | De 9:00 a 16:00 h. (A y D) | 110,55 €                   |
| Primeros de Colonia + Colonia + Comida + Últimos<br>de la Colonia | De 7:30 a 16:00 h. (B y D) | 137,05 €                   |
| Los Primeros de la Colonia                                        | De 7:30 a 9:00 h. (B y E)  | 26,50 €                    |
| Los Últimos de la Colonia                                         | Hasta las 16:00 h. (D y E) | 7,05 €                     |

(A) Existe flexibilidad en el horario de entrada, de 9 a 9:30 h.

(B) Este servicio incluye desayuno.

(C) Existe flexibilidad en el horario de salida de 15:00 a 15:30 h.

- (D) Existe flexibilidad en el horario de salida de 16:00 a 16:30 h.
- (E) No se puede contratar exclusivamente este servicio adicional sin la actividad de colonia.

| Tenga en cuenta que:                                                     |                                                                           |                                                         |
|--------------------------------------------------------------------------|---------------------------------------------------------------------------|---------------------------------------------------------|
| • Tiene hasta el 30/05/2025 a las 23:59 para realiz                      | ar el pago.                                                               |                                                         |
| <ul> <li>Si no formaliza la preinscripción de uno de los per</li> </ul>  | riodos pasará a estar en último lugar dentro de la lista de espera para d | dicho periodo en futuras asignaciones de plazas libres. |
| <ul> <li>Si formaliza la preinscripción de un periodo y no</li> </ul>    | ealiza el pago, la preinscripción para dicho periodo quedará automática   | amente anulada.                                         |
| <ul> <li>Si se produce algun error a la hora de realizar el j</li> </ul> | Jago, revise su banco. En este caso aqui no se verá reflejado el pago has | ista pasado 24/48 horas.                                |
| MPORTANTE: Debe formalizar y pag<br>as 23:59                             | ar cada uno de los periodos de cada uno de su                             | ıs hijos de forma individual antes del día 30/05/2025 a |
|                                                                          |                                                                           |                                                         |
| rimera Quincena Julio - Naia López                                       | Martín - Bachiller Alonso López -Primera quinc                            | zena julio 2025                                         |
| rimera Quincena Julio - Naia López<br>Selecciona la modalidad            | Martín - Bachiller Alonso López -Primera quinc                            | zena julio 2025                                         |

3. Por último, hay que clicar el botón PAGAR.

\*En caso de que se desee **modificar el servicio/horario**, solo hay que hacer clic en DESHACER FORMALIZACIÓN y se podrá seleccionar otra de nuevo.

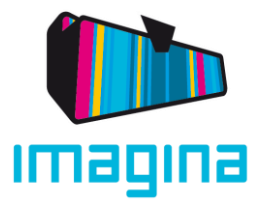

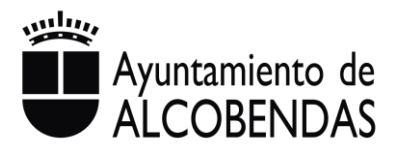

| Tenga en cuenta que:<br>Tiene hasta el 30/05/2025 a las 2359 para<br>Si no formaliza la preinscripción de uno del<br>Si formaliza la preinscripción de un periodo<br>Si se produce algun error a la hora de realiz<br>IMPORTANTE: Debe formalizar y p | ealizar el pago.<br>os periodos pasará a estar en último lugar dentro de la<br>y no realiza el pago, la preinscripción para dicho perio<br>ar el pago, revise su banco. En este caso aquí no se ver<br>pagar cada uno de los periodos de c | a lista de espera para dicho periodo<br>do quedará automáticamente anula<br>rá reflejado el pago hasta pasado 24<br>cada uno de sus hijos de | en futuras asignaciones de plazas libres.<br>da.<br>/48 horas.<br>e forma individual antes del día 30/05/2025 a |
|----------------------------------------------------------------------------------------------------|----------------------------------------------------------------------------------------------------|----------------------------------------------------------------------------------------------------|----------------------------------------------------------------------------------------------------|
| las 23:59                                                                                                    |                                                                                                    | -                                                                                                    |                                                                                                    |
|                                                                                                    |                                                                                                    |                                                                                                    |                                                                                                    |
| Primera Quincena Julio - Maria                                                                                                    | Bachiller Alonso López                                                                                                    | -Primera quincena julio                                                                                                    | 2025                                                                                                    |
| Setecciona la modalidad<br>Colonia + comida                                                                                                    | 4                                                                                                    |                                                                                                    | DESHACER FORMALIZACIÓN                                                                                          |
|                                                                                                    |                                                                                                    |                                                                                                    |                                                                                                    |
|                                                                                                    | Importe a pa                                                                                                    | agar: 103.50 €                                                                                                    |                                                                                                    |
|                                                                                                    | P                                                                                                    | AGAR                                                                                                    |                                                                                                    |
|                                                                                                    |                                                                                                    |                                                                                                    |                                                                                                    |
|                                                                                                    |                                                                                                    |                                                                                                    |                                                                                                    |

### De nuevo clic en Pagar

| a         |                                                                                                    |
|-----------|----------------------------------------------------------------------------------------------------|
| na<br>coi | Pagar                                                                                                    |
|           | Va a ser redireccionado a la pasarela de pago del<br>Ayuntamiento de Alcobendas<br>donde podrá efectuar dicho pago e imprimir el justificante.<br>Cancel Pagar |

4. Automáticamente se abrirá una nueva ventana con la pasarela de pago del banco para introducir el número de tarjeta. De esta manera se pagará el importe de la factura de forma online, con TPV.

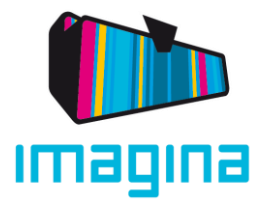

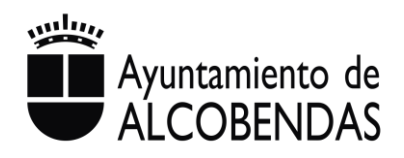

## K Comercia Global Payments

| Datos      | de la operación            | Pagar con Tarjeta | VISA 🌔 🌨 🗿 HIGHAR |
|------------|----------------------------|-------------------|-------------------|
| MPORTE     | 103,50 €                   |                   |                   |
| omercio:   | Empresa (SPAIN)            | Nº de tarjeta     |                   |
| erminal:   | 285002671-3                |                   |                   |
| edido:     | 8195436COL                 |                   |                   |
| echa:      | 19/05/2025 17:54           | Cancelar          | Pagar             |
| escripción | Pago a Ayto.<br>Alcobendas |                   | , ugu             |
| 1000       | Preproducción              |                   |                   |

# Pago realizado con éxito

| Código de autorización | 185880                                            |
|------------------------|---------------------------------------------------|
| Importe                | 103.50 €                                          |
| Nombre del titular     |                                                   |
| Terminal               | 285002671-003                                     |
| Número de pedido       | 8195436COL                                        |
| Fecha                  | 19/05/2025 18:06                                  |
| Descripción producto   | Pago a Ayto. Alcobendas                           |
| URL comercio           | https://aytoalcobendas-preproduccion.myatenea.com |
|                        | <b>e</b>                                          |

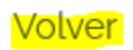

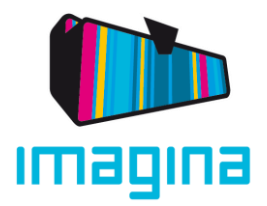

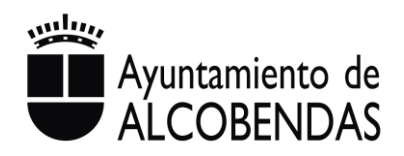

5. En cuanto se finalice el pago, en caso de ser necesario, hay que hacer clic en Volver para **repetir todo el proceso en el resto de hijos y periodos en los que haya obtenido plaza**.

| Tenga | en | cuenta | que: |
|-------|----|--------|------|

- Tiene hasta el 30/05/2025 a las 23:59 para realizar el pago.
- Si no formaliza la preinscripción de uno de los periodos pasará a estar en último lugar dentro de la lista de espera para dicho periodo en futuras asignaciones de plazas libres.
- Si formaliza la preinscripción de un periodo y no realiza el pago, la preinscripción para dicho periodo quedará automáticamente anulada.
- Si se produce algun error a la hora de realizar el pago, revise su banco. En este caso aquí no se verá reflejado el pago hasta pasado 24/48 horas.

IMPORTANTE: Debe formalizar y pagar cada uno de los periodos de cada uno de sus hijos de forma individual antes del día 30/05/2025 a las 23:59

| Primera Quincena Julio - 🖬 📖 💷              | Bachiller Alonso López -Primera quincena julio 2025   |
|---------------------------------------------|-------------------------------------------------------|
| Selecciona la modalidad<br>Colonia + comida | A                                                     |
|                                             | Importe pagado: 103.50 €                              |
|                                             |                                                       |
| Primera Quincena Julio -                    | - Bachiller Alonso López -Primera quincena julio 2025 |
| Selecciona la modalidad                     | FORMALIZAR                                            |

#### Pago familia numerosa:

El importe se actualiza automáticamente para todos los hijos/as de las familias numerosas de Alcobendas, debidamente inscritas en el registro de familias numerosas del Ayuntamiento y habiendo seleccionado la opción "sí, mi hijo pertenece a familia numerosa", durante el proceso de preinscripción. Descuentos de familias numerosas: 20%

## Importante:

Una vez realizado el pago, NO SE PODRÁN HACER CAMBIOS NI AMPLIACIONES posteriores de estos servicios/horarios, solo se podrá dar de baja (consultar bajas y devoluciones en la web de Imagina)

No existe la posibilidad de contratar servicios en días sueltos.

En caso de no realizar el pago en las fechas indicadas, la plaza preasignada se perderá.

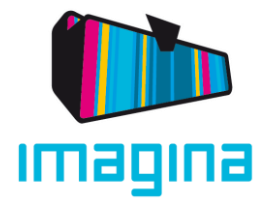

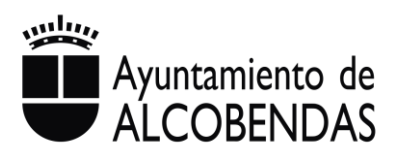

# MÁS INFORMACIÓN

- Por teléfono: puede llamar al 010 o al 91 296 90 88 (si llama desde un móvil o desde fuera de Alcobendas) y marcando el 1 se le redirige automáticamente. Horario: de 8:30 a 14:30h. y de 16:00 a 19:00h, de lunes a viernes (julio y agosto tardes cerrado). Coste de la llamada según tarifa de su compañía telefónica.
- Email: infancia@alcobendas.org
- En caso de dificultades para realizar los trámites de inscripción (sin recursos o no capacitación digital), pueden acudir personalmente a la Oficina de Información Juvenil de Imagina (C/ Ruperto Chapí, 18) en su horario de atención (lunes, miércoles, jueves y viernes de 11 - 14h y lunes, martes y miércoles de 16 - 20h), en las fechas correspondientes del proceso.